# Education Capital Information System (ECIS)

ECIS instructions for School Board Users to enter on-site Child Care Programs

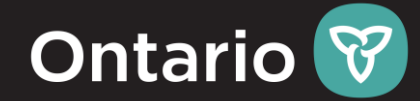

## \*\*\*If the Child Care record exists in the attached SB Memo, NO further action is required.

## Goal:

To provide guidelines for School Boards to enter relevant information about on-site child care programs in ECIS.

# Learning Objectives:

- 1. <u>Business</u>: Link your School Board to an on-site Child Care Program
  - <u>ECIS</u>: Create a new Division (Child Care) record

### 2. <u>Business</u>: Create a new record for the Child Care program in ECIS

- ECIS: Create a new Space Use Agreement (SUA) record & link with Division (Child Care) record
- 3. <u>Business</u>: Identify rooms in a school building that are being used by the Child Care program
  - ECIS: Enter key information and associate rooms in the building to the Child Care SUA record
- 4. Business: Identify Gross Floor Area (GFA) being used by the Child Care program

**VALIDATION:** Locate the created record to ensure information is reflected accurately

#### User Must haves prior to starting for each Child Care that needs to be recorded (with Example)

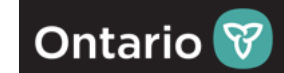

|      | Info to obtain prior to starting the instructions:                                                                   | <u>Example</u>                                                         | Where to obtain / how to obtain:                                                           |
|------|----------------------------------------------------------------------------------------------------|------------------------------------------------------------------------|--------------------------------------------------------------------------------------------|
| 1.   | Access to ECIS PRODUCTION                                                                                            | https://www.ecis.edu.gov.on.ca                                         | (if no access contact email: <u>ecis.admin@ontario.ca</u> )                                |
| 2.   | Child Care Center Name                                                                                               | <u>A Place to Grow</u>                                                 | (refer to the instructions from the SB Memo)                                               |
| 3.   | Child Care License Number                                                                                            | 0006459                                                                | (refer to the instructions from the SB Memo)                                               |
| 4.   | School Name                                                                                                    | AB Ellis Public School                                                 | (see brief ECIS instructions below)                                                        |
| 5.   | Building Number:<br>Child Care Address:<br>(user to look up from ECIS)                                               | <u>5035-B01</u><br><u>147 SPRUCE AVE, ESPANOLA, P5E1R7</u>             | (see brief ECIS instructions below)                                                        |
| 6.   | List of <b>Rooms</b> of Building used for Child Care exclusively                                                     | School Board's Bar Code Entry <u>: 75</u><br>Space number: <u>1044</u> | (use Bar Code Entry to search Space Number, see brief ECIS instructions on the next slide) |
| 7.   | Approximate GFA (Gross Floor Area) assigned to Child Care based on the most recent Lease Agreements                  | 5,000                                                                  | (Area of Child Care space in Square-feet from the area of the Child Care Space)            |
| ***E | Data should be reflective from last day of December 2022. Space should be exclusively used by the Child Care program | 1                                                                      |                                                                                            |

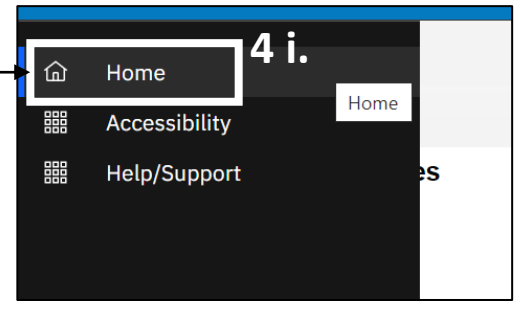

| SLDV Data Report     |                      |                             |                    |            |                              |                 | t                    | 🖞 Open In New Window 🛛 🏠 | Add to Bookmarks  | 🛨 My Bookmar  |
|----------------------|----------------------|-----------------------------|--------------------|------------|------------------------------|-----------------|----------------------|--------------------------|-------------------|---------------|
|                      |                      |                             |                    |            | 4 iii. Enter                 | School          | Name                 |                          | 4 iv.             | [] Popup View |
| SLDV Detailed Report |                      |                             |                    |            | 4 III. LITCE                 | 501001          | Nume                 | Apply Filters            | Clear Filters 🖸 💭 | \$ ± €        |
| DSB ID               | DSB Acronym          | DSB Name                    | Occupant ID (SFIS) | SB Fac. No | SUA Name                     | Future SUA Name | SUA Status           | BSID                     | Panel             | Future Panel  |
| Contains             | Contains             | Contains                    | Contains           | Contains   | AB Ellis Public School       | Contains        | Contains             | Contains                 | Contai            | Contains      |
| 29                   | HPEDSB-29            | Hastings and Prince Edwar   | 24840              |            | Easthill Elementary School { | 8               | Review In Progress   | 199315                   | Elementary        | Elementary    |
| <b>5</b> 9           | CÉPEO-59             | Conseil des écoles nublique | 24818              |            | ÉSP Mille-Îles (24818)       |                 | Revision In Progress | 907472                   | Secondary         | Þ             |
| Items per page: 50 🗸 | 1 - 50 of 5227 items |                             |                    |            |                              |                 |                      |                          | 1 of 105          | pages 🔹 🔸     |

| ECIS School Board Reports                                                 | Home /    |                            |                          |                |           |
|---------------------------------------------------------------------------|-----------|----------------------------|--------------------------|----------------|-----------|
| All Employees with Functional Roles 🖸                                     | SLDV Da   | ta Report                  | 🖸 Open In New Window 🔥   | Add to Bookman |           |
| Building Associated to Organization C<br>Building Status Changed Report C | SLDV Deta | iled Report                | Apply Filters            | Clear Filters  |           |
| Campus Data Report 다<br>Division Association Report 다                     |           | SUA Name                   | Future SUA Name          | SUA Statu      | Campus ID |
| ・<br>Occupant Data Report ビ                                               |           |                            |                          | Contair        | Contains  |
| Organization Associated to Roles C                                        |           | Espanola HS {5357}         |                          | Issued         | 2 5035    |
| SLDV Data Report C 4 ii.                                                  |           | AB Ellis Public School {24 | <sup>499}</sup> 4 v. Loc | ate School     | 5 5035    |
|                                                                           | < > <     | _                          | 4 vi. Scr                | oll over to    | the right |

1 - 2 of 2 items

Items per page: 50

#### 4 viii. Ensure the address

|   |           |             | match                       | es the SB rec  | ords<br>Apply Filters |
|---|-----------|-------------|-----------------------------|----------------|-----------------------|
|   | Campus ID | Building ID | Building Operational Status | Address        | City                  |
|   | Contains  | Contains    | Contains                    | Contains       | Containe              |
| 2 | 5035      | 5035-B01    | Operational                 | 147 SPRUCE AVE | ESPANOLA              |
| 5 | 5035      | 5035-B01    | Operational                 | 147 SPRUCE AVE | ESPANOLA              |

4 vii. Scroll over to 'Building ID' column and copy Building Number

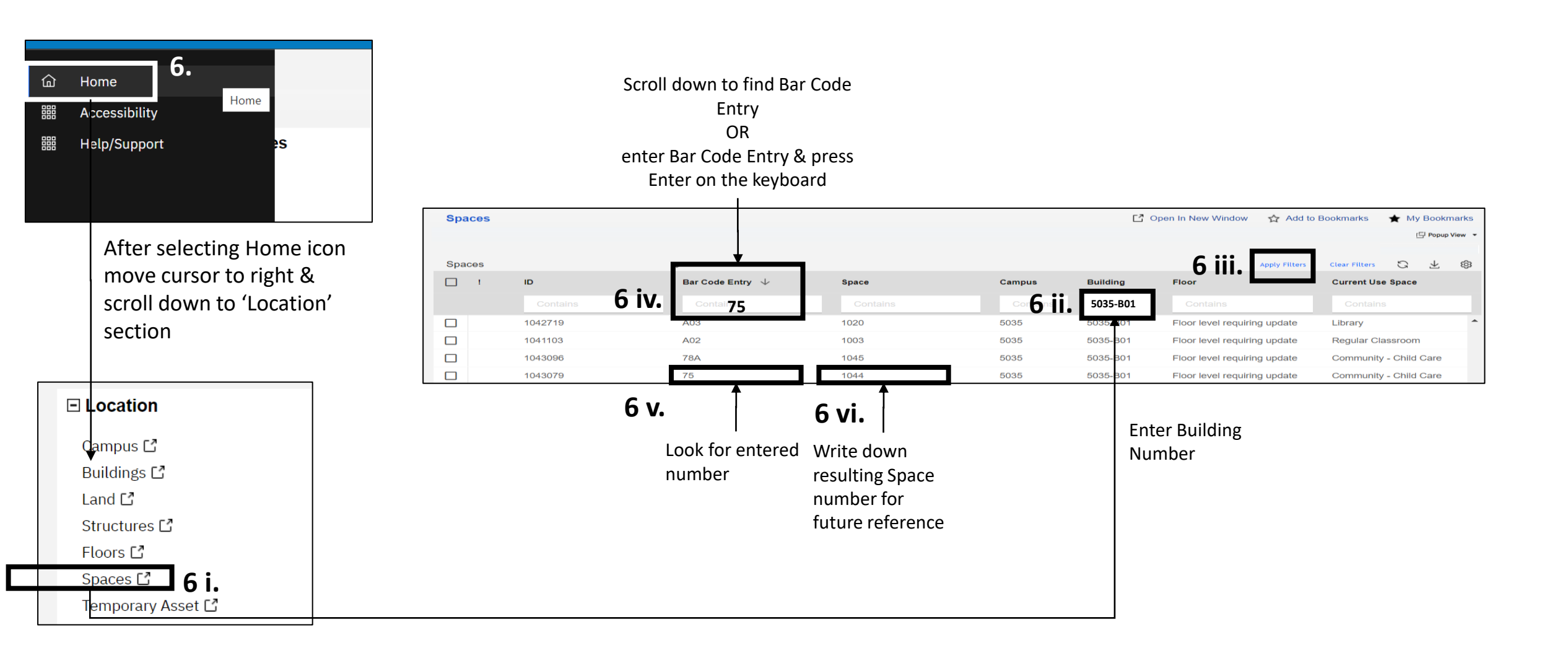

Ontario 🕅

1. Link your School Board to an on-site Child Care Program:

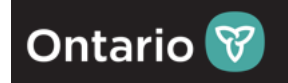

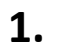

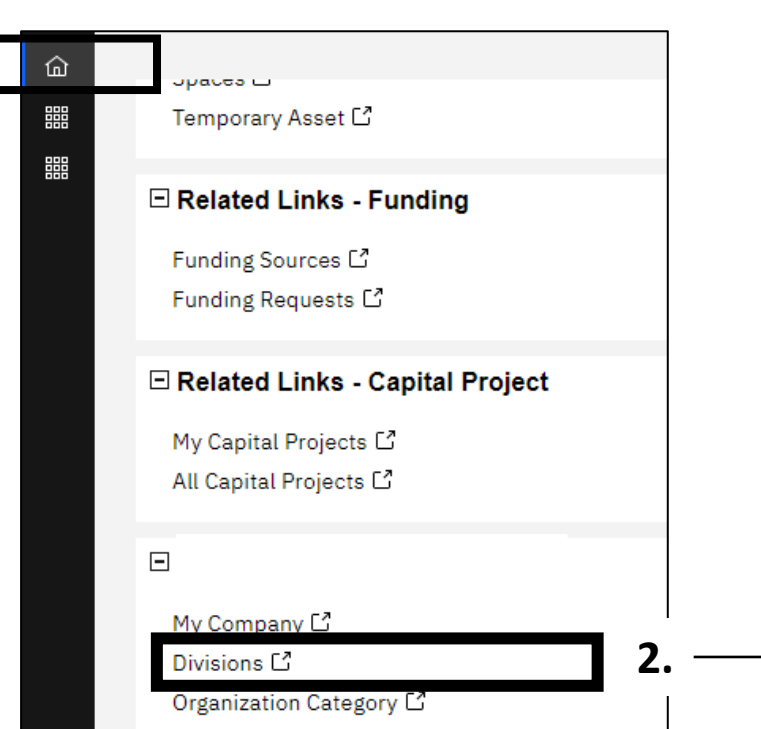

Log back in, if needed: ECIS PROD: https://www.ecis.edu.gov.on.ca

1. Select '**Home**', after selecting home icon move cursor to right (gray-white space of the screen) & scroll down to '**Organizations**' section

2. Select '**Divisions**', which will open a new screen with the data query table, as showcased below.

3. Select '**Add**', which will open a new Division form in a new screen. See next slide.

|           |              |          | $\downarrow$ |                      |                             |                |
|-----------|--------------|----------|--------------|----------------------|-----------------------------|----------------|
| Home /    |              |          | -            |                      |                             |                |
| Divisions |              |          |              | C Open In New Window | 🟠 Add to Bookmarks          | 🛨 My Bookmarks |
|           |              |          |              |                      |                             | Popup View 🔻   |
|           |              |          |              |                      |                             | Add            |
| Divisions | $\checkmark$ |          |              |                      | Apply Filters Clear Filters | G ⊻ ©          |
| <u> </u>  | Name         | ID       | Туре         | Status               |                             |                |
|           | Contains     | Contains | Contains     | Contains             |                             |                |
|           |              |          |              |                      |                             |                |

3.

#### 1. Link your School Board to an on-site Child Care Program:

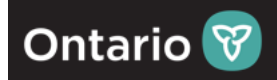

4. Under General subsection, Enter Name of the Child Care (concatenate: Name of Child Care Operator - Child Care License #). Write down Child Care License # as it would be needed when creating a Division record.

5. Navigate to 'Detail' subsection, under 'Organization Type' field select dropdown option: 'expand EDU Organization - select Child Care Program'

6. Navigate to 'Program Details' section – under 'Panel' field, using magnifying glass find: Child Care; and three fields down locate & fill in: new 'Child Care License Number';

7. Enter 'Program Start Date' by selecting a small calendar option to the very right of the field (for different years select year at the bottom and select to the left/right until the desired year appears). Exact date is preferred but if N/A, Dec 15, 2022, is to be entered as a default.
 8. Optional: Enter 'Child Care Licensee' Name;

9. Select 'Create Draft';

10. Select 'Activate' (record will close) and proceed to the next slide. (the record remains in 'Review in Progress' status until approved)

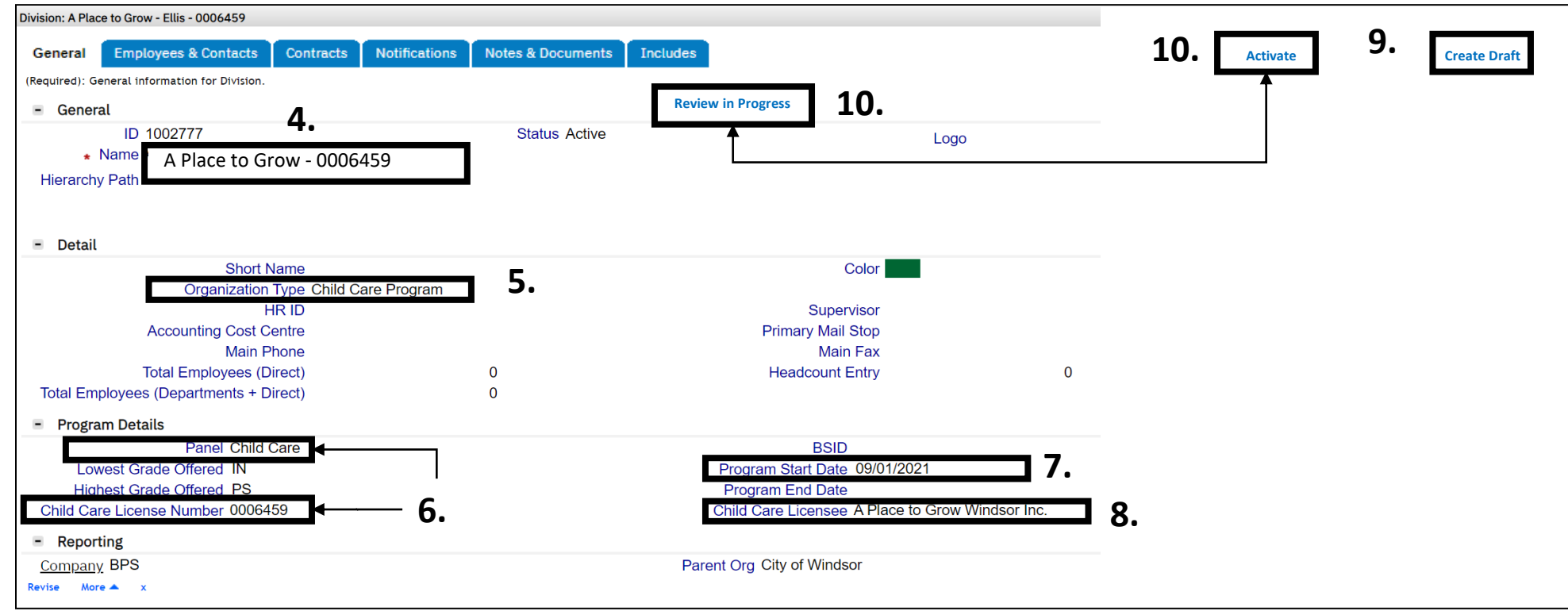

6

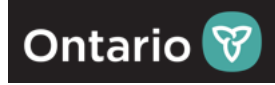

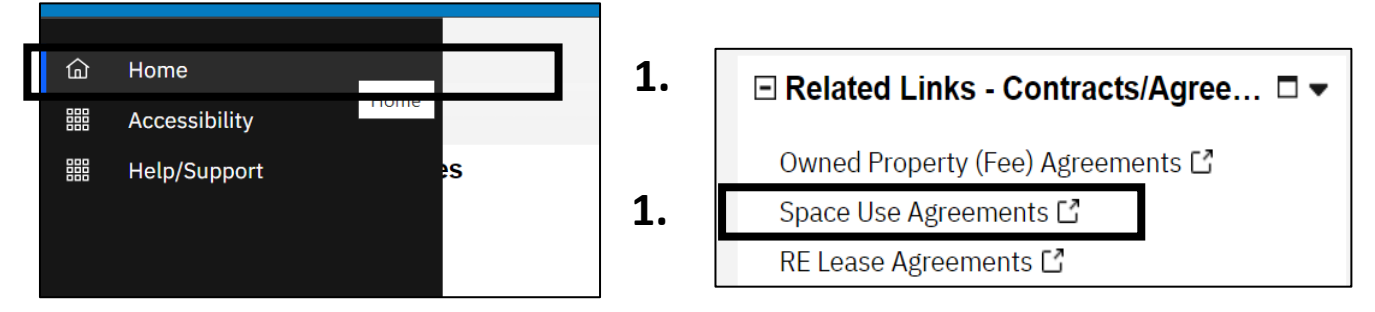

- Select Home after selecting home icon move cursor to right (gray-white space of the screen) & scroll down to 'Related Links – Contracts Agreement', select 'Space Use Agreements'
- New 'Space Use Agreements' data table will open - select 'Add'

| Hom  | e /               |              |                              |                             |                             |                   |
|------|-------------------|--------------|------------------------------|-----------------------------|-----------------------------|-------------------|
| Spa  | ce Use Agreements |              |                              | C Open In New \             | Nindow 🛛 🏠 Add to Bookmarks | 🔶 My Bookmarks    |
|      |                   |              |                              |                             |                             | [ြ Popup View 🔻   |
|      |                   |              |                              |                             |                             | Add               |
| Spac | e Use Agreements  | $\checkmark$ |                              |                             | Apply Filters Clear Filters |                   |
|      | DSB ID            | SFIS ID      | SUA Name                     | Occupying Organization      | Contract Name               | Commencement Date |
|      | Contains          | Contains     | Contains                     | Contains                    | Contains                    | After             |
|      | 12                | 8343         | Adam Beck Jr PS {8343}       | Adam Beck Junior Public Sc  | 9374-B01 (TDSB-12)          | 09/06/1960        |
|      | 12                | 8347         | Alexander Muir/Gladstone A   | Alexander Muir/Gladstone A  | 9376-B01 (TDSB-12)          | 09/02/1924        |
|      | 12                | 8348         | Allenby Jr PS {8348}         | Allenby Junior Public Schoo | 9377-B01 (TDSB-12)          | 09/06/1927        |
|      | 12                | 8349         | ALPHA Alt Jr School {8349}   | ALPHA Alternative Junior S  | 9378-B01 (TDSB-12)          | 09/01/1971        |
|      | 12                | 8351         | Annette Street Jr & Sr PS {8 | Annette Street Junior and S | 9380-B01 (TDSB-12)          | 09/06/1910        |

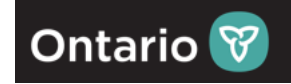

#### Space Use Agreement: Audit Enrolment **Contact Details** History **Notifications** Notes & Documents General (Required): Space Use Agreement details and Space Assignments. General 1 Occupant ID (SFIS ID) Status Issued Revision A Place to Grow Child Care { Date 04/01/2022 Name Description UTZ % 65.2174 School Year 2022-23 Cycle Estimates ADE 255 ADE (Proposed Correction) 0 OTG 391 OTG (Proposed Correction) 0 Aboriginal Enrolment 0 French Immersion Enrolment 0 IsNoTopUp Board Specific Identifier 371 Future OTG 391 Occupancy Qualifiers **RNEF End Date RNEF Start Date** Top Up Eligibility Date School Type 2. Lowest Grade Offered JK Highest Grade Offered 8 2. Find Organization Organization Path Parent Org Name Company Panel Status Real Estate Contract

- 1. Enter Name of the Child Care, space and one open curly bracket as shown on the screenshot sample.
- 2. Under 'Organization' section, to the right, select 'Find' to look for the Division record previously created. The connection is made in this section. New, smaller window will open (image on the next screen)

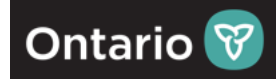

The Division record or Child Care program previously created is associated to the Child Care agreement (SUA record)

|                                                                                                    |          |      |                 | <u>3 iv)</u>       |    |
|----------------------------------------------------------------------------------------------------|----------|------|-----------------|--------------------|----|
|                                                                                                    |          |      |                 | OK 🗸 Cancel        | ×  |
| Organization                                                                                            |          |      | 3 ii)           | Apply Filters 🖸 👱  | \$ |
| Organization Full Name                                                                                  | ID       | 3 i) | Name            | Туре               |    |
|                                                                                                    | Contains |      | Contains        | Contains           |    |
| Organizations\BPS\District School Board Group\ Toronto District School Board\ A Place to Grow - 0006459 |          |      | A Place to Grow | <i>v</i> - 0006459 | *  |
| 3 iii)                                                                                                  |          |      |                 |                    |    |

3. As the new window opens, follow these steps:

3 i) Under third column, Name, enter '**Child Care License #**' from the Division record's name,

3 ii) Press ENTER on keyboard or 'Apply Filters',

3 iii) Select the record that **matches the Division** record previously created by selecting the round radio button left of the name.

3 iv) Select OK. (the window will close)

4. Back on the main SUA form, the filled-out 'Organization' section should appear, as showcased on the screen:

| - Organization      |                                                      |                                                     |   |
|---------------------|------------------------------------------------------|-----------------------------------------------------|---|
| * Organization Path | \Organizations\BPS\District School Board Group\Toron | nto District School Board\A Place to Grow - 0006459 |   |
| Name                | A Place to Grow - 0006459                            | Parent Org Toronto District School Board            | 4 |
| <u>Company</u>      | BPS                                                  |                                                     |   |
| <u>Panel</u>        | Child Care                                           | Status Active                                       |   |
|                     |                                                      |                                                     |   |

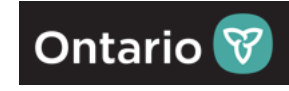

| pace Use Agreement:                           |                                                         |
|-----------------------------------------------|---------------------------------------------------------|
| General Enrolment Cont                        | t Details History Notifications Notes & Documents Audit |
| Required): Space Use Agreement details and Sp | Assignments.                                            |
| - General                                     |                                                         |
| Occupant ID (SFIS ID)                         | Revision 1 Status Issued                                |
| * Name A Place to                             | Grow Child Care { Date 04/01/2022                       |
| Description                                   |                                                         |
| School Year 2022-23                           | Cycle Estimates UTZ % 65.2174                           |
| ADE 255                                       | ADE (Proposed Correction) 0                             |
| OTG 391                                       | OTG (Proposed Correction) 0                             |
| Aboriginal Enrolment 0                        | French Immersion Enrolment 0                            |
| IsNoTopUp 🗌                                   | Board Specific Identifier 371                           |
| Future OTG 391                                |                                                         |
| <ul> <li>Occupancy Qualifiers</li> </ul>      |                                                         |
| RNEF Start Date                               | RNEF End Date                                           |
| Top Up Eligibility Date                       | School Type                                             |
| Lowest Grade Offered JK                       | Highest Grade Offered 8                                 |
|                                               | Find                                                    |
|                                               | Scroll down 5.                                          |
| - SUA Dates                                   |                                                         |
| Commencement Date 09/01/2022                  | 🛱 p Expiration Date                                     |
| Executed Date                                 |                                                         |
| Occupancy Date                                | 世  な 、 Vacate Date                                      |

5. Navigate/scroll down to the 'SUA Dates' section of the SUA from, under 'Commencement Date', select the <u>calendar</u> <u>icon</u> to the right and select the start date of the SUA. Exact date is preferred but if N/A, Dec 15, 2022, is to be entered as a default.

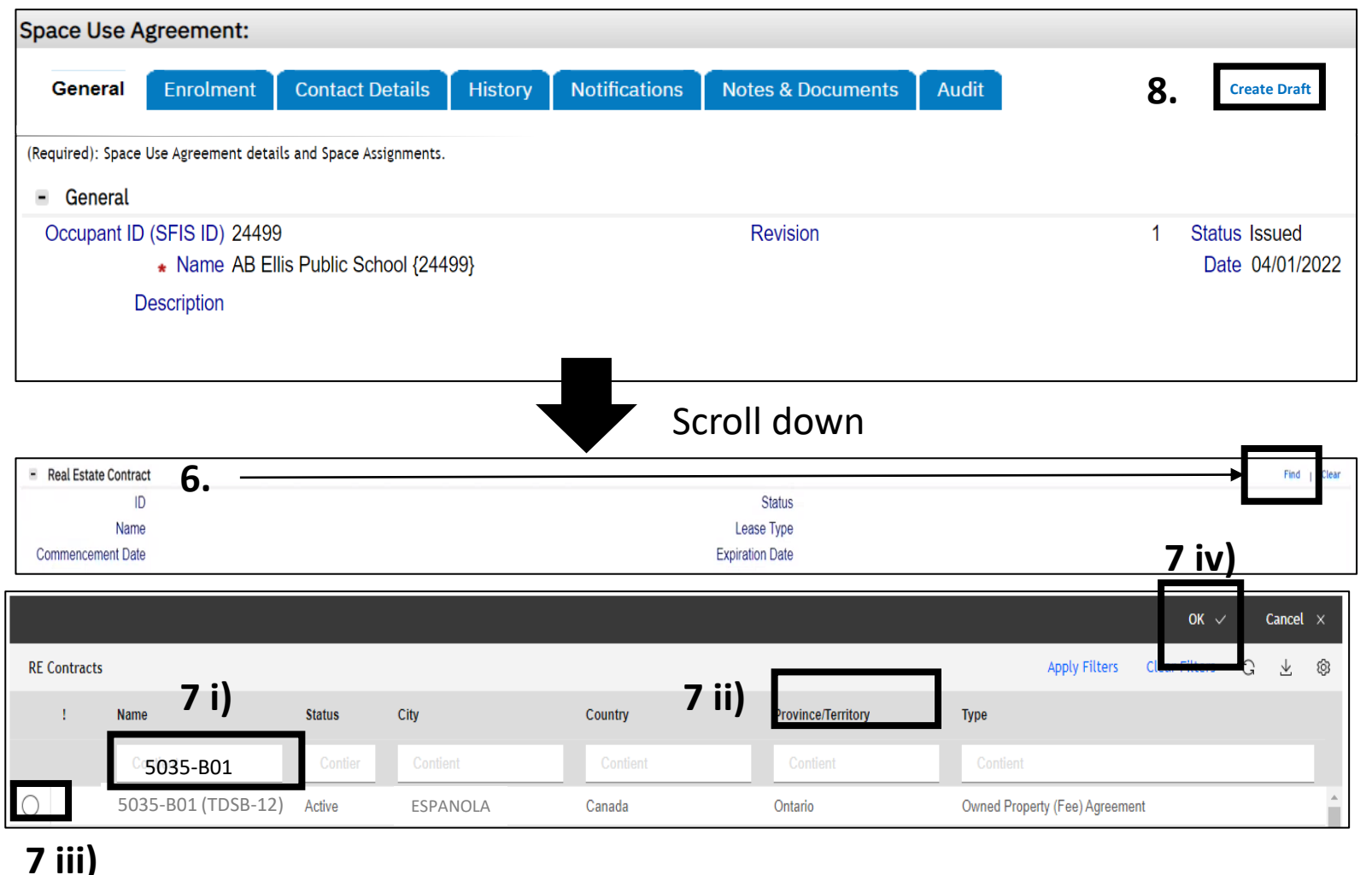

 Image: Real Estate Contract

 Image: Display the state Contract

 Image: Display the state Contract

 Image: Display the state Contract

 Image: Display the state Contract

 Image: Display the state Contract

 Image: Display the state Contract

 Image: Display the state Contract

 Image: Display the state Contract

 Image: Display the state Contract

 Image: Display the state Contract

 Image: Display the state Contract

 Image: Display the state Contract

 Image: Display the state Contract

 Image: Display the state Contract

 Image: Display the state Contract

 Image: Display the state Contract

 Image: Display the state Contract

 Image: Display the state Contract

 Image: Display the state Contract

 Image: Display the state Contract

 Image: Display the state Contract

 Image: Display the state Contract

 Image: Display the state Contract

 Image: Display the state Contract

 Image: Display the state Contract

 Image: Display the state Contract

 Image: Display the state Contract

 Image: Display the state Contract

 Image: Display the state Contract

6. Navigate/scroll down to the '**Real Estate Contract**' section, to the right, select 'Find' which will open a new/smaller window.

\*(This step is to look for the 'Owned Property (Fee) Agreement' that is tied to the Child Care's School Board. This is the same agreement that the DSB has for their school in the building)

7. As the new window opens, follow these steps:

7 i) Enter 'Building ID',

7 ii) Press ENTER on keyboard or 'Apply Filters',

**7 iii)** Select the record that **matches** by selecting the round radio button left of the name.

7 iv) Select OK (the window will close)

7 v) Real Estate Contract section will populate

8. Select 'Create Draft' on the top right.

Ontario 🕅

11

- 9. Under 'General' section at the top, 'Occupant ID (SFIS ID)' will populate. User to select & copy the Occupant ID
- 10. Paste the copied Occupant ID at the start of the open { and close the } keep record open as it will be used to associate the space. Continuation on the next slide.

| Space Use Agreement:                                 |                              |                       |                   |       |                                  |
|------------------------------------------------------|------------------------------|-----------------------|-------------------|-------|----------------------------------|
| General Enrolment                                    | Contact Details              | History Notifications | Notes & Documents | Audit |                                  |
| (Required): Space Use Agreement det                  | tails and Space Assignments. | 10.                   |                   |       |                                  |
| Occupant ID (SFIS ID) 244<br>* Name A<br>Description | Place to Grow Child          | d Care { 2499}        | Revision          | 1     | Status Issued<br>Date 04/01/2022 |

Ontario 😽

3. Identify rooms in a school building that are being used by the Child Care program:

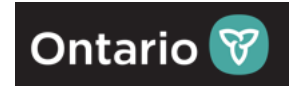

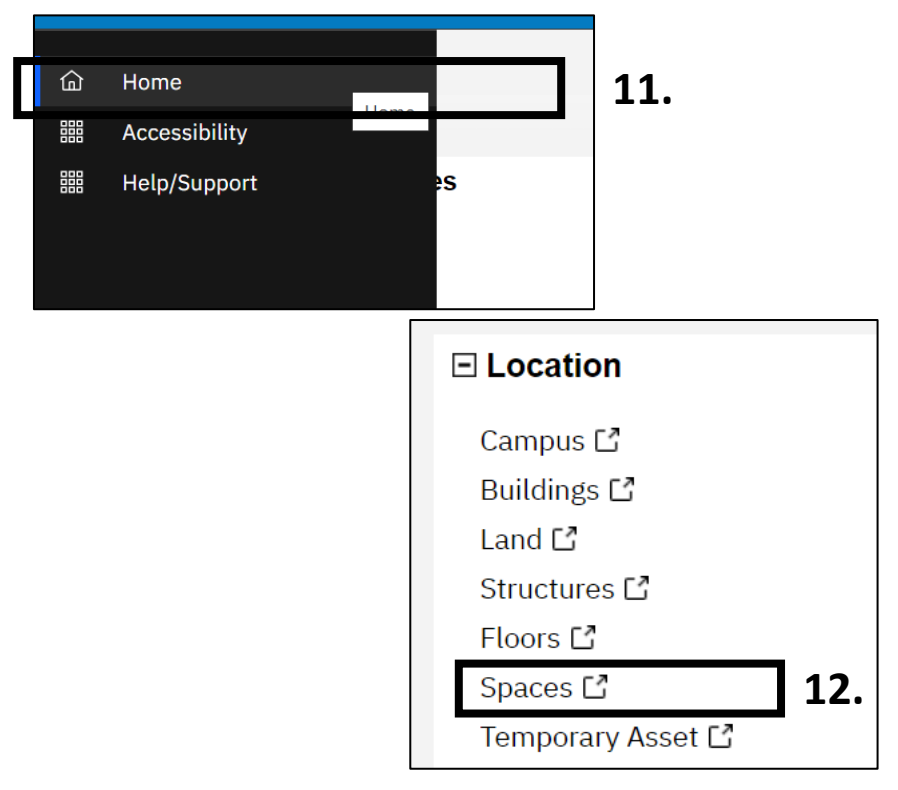

#### 11. Navigate & select 'Home'

12. Navigate down to the 'Location' section & select 'Spaces', the purpose is to:

- look up the spaces that are allocated to that building
- Look-up the space user is to attach the Division record to
- so that it can be added/associated on the SUA form.

13. Under 'Building' column, enter the Building Number (i.e., 5935-B01)

14. Press 'Enter' on the keyboard OR select 'Apply Filters'. The result of the search will appear in the same table below the column titles – see next slide.

| 습<br>記<br>ピ | Home /<br><b>Spaces</b> |                                |                                           |                                      | 🖸 Open I | n New Window | ☆ Add to Bookm | narks |
|-------------|-------------------------|--------------------------------|-------------------------------------------|--------------------------------------|----------|--------------|----------------|-------|
| d<br>D      | Spaces<br>Please type   | pe in the appropriate filter v | values and press the "Enter" key or click | on "Apply Filters" to perform a quer | ry.      | 14.          | Apply Filters  | С     |
| E<br>S      | <u> </u>                | ID                             | Bar Code Entry                            | Space                                | Campus   | Building     | Floor          | S     |
| 3           |                         | Contains                       | Contains                                  | Contains                             | Contar3. | 5035-B01     | Conta          |       |
| (2)<br>(2)  |                         |                                |                                           |                                      |          |              |                |       |

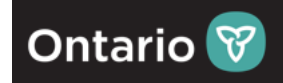

\*Repeat steps 15 to 21 for each Child Care room.

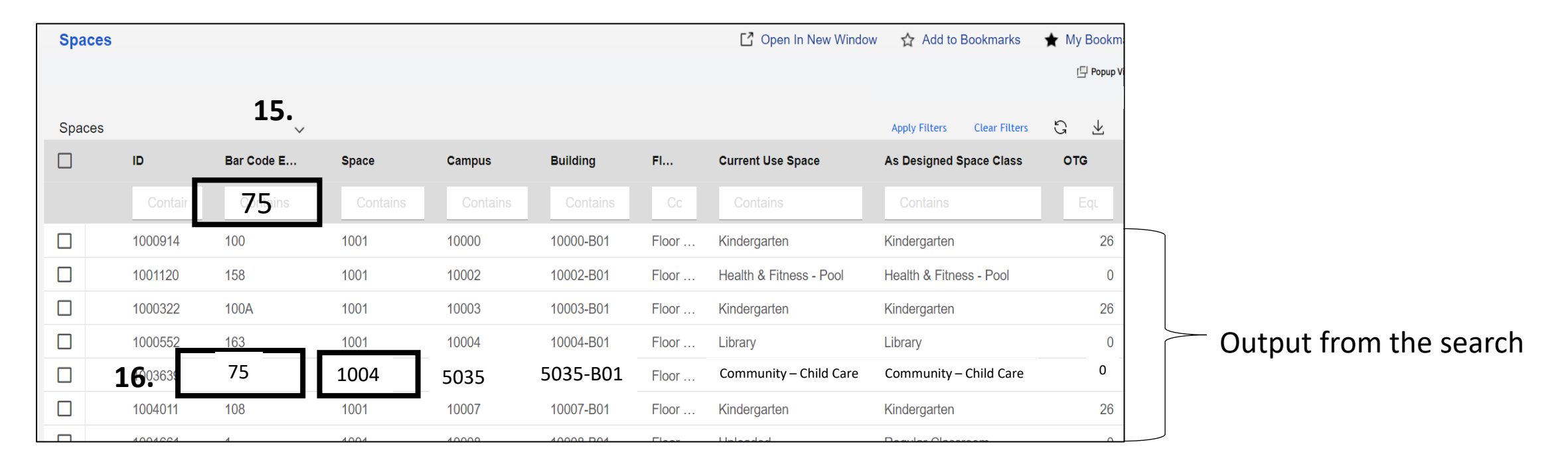

15. Enter 75 and press Enter on the keyboard OR scroll down to look for the desired 'Bar Code Entry' number on the list.

16. Select 75 or Space number 1044. Space form will open in a new window. See next slide.

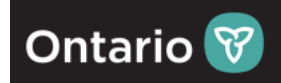

| General Contact                            | Details Graphi   | c Deta s             | Allocation    | -inishes Reg           | ulatory Mai 🕨 📚   | Rev                     | ise More 🔻 🔿                      |
|--------------------------------------------|------------------|----------------------|---------------|------------------------|-------------------|-------------------------|-----------------------------------|
| Optional): Define the                      | Occupancy and    | Chargeback ass       | ignments for  | this space.            |                   |                         |                                   |
| - Allocation Ge                            | neral            |                      |               | - Curren               | t Space Class     |                         |                                   |
|                                            | Area             |                      | C             | * Current l            | Jse Space Class   | Resource                | e Room                            |
| Floor Cost per S                           | q Unit           |                      | \$.00         |                        | Proration Type    | e C <u>Cam</u>          | <u>npus Common</u>                |
| Cost per S<br>Surc                         | q Unit<br>charge |                      | \$.0C<br>1    | 7                      | /acant Commor     | <u>Buil</u> <u>Buil</u> | <u>ding Common</u><br>loor Common |
|                                            |                  |                      | ۱.            |                        | Interior Gross    |                         | Exterior Gross                    |
|                                            |                  |                      |               |                        | <u>Usable</u>     | 2                       | <u>Rentable</u>                   |
|                                            |                  |                      |               |                        | <u>Assignable</u> | <u>e</u>                |                                   |
|                                            |                  |                      |               | •                      |                   |                         | Þ                                 |
| <ul> <li>Occupancy Al</li> </ul>           | locations        |                      |               | - Charge               | back Allocation   | IS                      |                                   |
| elated Reports -Selec                      | t-               | 21.~                 | 20.           | Related Reports        | -Select-          |                         | Space Level                       |
| cupancy                                    |                  |                      |               | Allocations            |                   |                         |                                   |
| G Export 1 total found                     |                  | Find                 | Remove        | C total found          | d                 | -                       |                                   |
| Organization A<br>Name                     | rea Allocated    | Percent<br>Allocated | *Override     | ! Organization<br>Name | Area<br>Allocated | Percent<br>Allocated    | *Override                         |
| <u>Hai</u> rhead Public<br>School - 378577 | square-metres    | 100 percent          | <u>0 perc</u> | No data to display     |                   | 0                       | 0                                 |
| 0                                          | square-metres    | 100 percent          |               | •                      |                   |                         | •                                 |
|                                            |                  |                      |               |                        |                   |                         |                                   |

17. Space record opens – navigate to 'Allocation' tab.

18. Select 'Revise', top-right of the form.

19. On the center-left side of the form, navigate to 'Occupancy Allocation' section and if a school is stated in this section, select the checkbox left of the school's name.

20. Select 'Remove' (the record will remove)

21. The next step will be to add the Child Care Division record created previously – select 'Find' (small window will open – shown on the next slide)

22. As the new window opens, follow these steps:

22 i) Under 'Name' column, enter 'Child Care License Number' placed in the name of the Division record (Child Care Program) created earlier,

22 ii) Press ENTER on keyboard OR 'Apply Filters',

22 iii) Select the record that matches the Division / Child Care Program create earlier by selecting the round radio button left of the name.

22 iv) Select OK (the window will close)

|      |                                       |                                   |                      | 2       | 22 iv)  |   |                         |          |
|------|---------------------------------------|-----------------------------------|----------------------|---------|---------|---|-------------------------|----------|
|      |                                       |                                   |                      |         | ОК ~    |   | Cancel                  | ×        |
| Inte | rnal Organizations                    |                                   | 22 ii) Apply Filters | Clear   | Filters | S | $\overline{\mathbf{A}}$ | 礅        |
|      | Hierarchy Path                        | Name                              | ID                   | Short N | lame    |   |                         | ту       |
|      | Contains 22 i                         | 0006459                           | Contains             | Con     | tains   |   |                         |          |
| 2    | \Organizations\BPS\CMSM <b>2 iii)</b> | A Place to Grow - Ellis - 0006459 | 1002777              |         |         |   |                         | <b>^</b> |

**23.** When returning to the main **Space record** that was originally being filled out, the section under 'Occupancy Allocation' will be filled out as shown in this step below:

| Γ  |                                           |                        |                      |             |         | Assignabl                                 | e 🗆            |                        |               |
|----|-------------------------------------------|------------------------|----------------------|-------------|---------|-------------------------------------------|----------------|------------------------|---------------|
|    | <ul> <li>Occupancy Allocations</li> </ul> |                        |                      | Find        | Remove  | <ul> <li>Chargeback Allocation</li> </ul> | IS             |                        | Find   Remove |
| Re | elated Reports -Select-                   | ✓ Space Le             | vel Occupancy        |             |         | Related Reports -Select-                  | ✓ S            | pace Level Allocations |               |
| (  | Organization Name                         | Area Allocated         | Percent<br>Allocated | *Override 2 | 3.      | I Organization Name                       | Area Allocated | Percent Allocated      | *Override     |
| (  | A Place to Grow - Ellis - 0006459         | <u>0 square-metres</u> | <u>100 percent</u>   |             | 0 perce | ro data to display                        |                | 0                      | 0             |
| 4  |                                           | o square-metres        | 100 percent          |             | ÷       |                                           |                |                        |               |

Ontaric

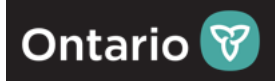

24. Back on the main Space record, select 'Activate' (record will close) and proceed to the next slide.

| Space: 1044                               |                                 |                       |                      |                                            |                                   |                     | 🕞 Print 🕐 He         |  |  |
|-------------------------------------------|---------------------------------|-----------------------|----------------------|--------------------------------------------|-----------------------------------|---------------------|----------------------|--|--|
| General Contact Details Graphic De        | tails Allocation No             | otifications Notes    | & Documents Includes | Reports                                    | 24.                               | Activate Save Sa    | ave & Close More 🔻 🗴 |  |  |
| (Optional): Define the Occupancy and Char | rgeback assignments fo          | r this space.         |                      |                                            |                                   |                     |                      |  |  |
| <ul> <li>Allocation General</li> </ul>    |                                 |                       |                      | - Current Space Class                      |                                   |                     | Find   Clear         |  |  |
| Area                                      | 0                               | square-metres         |                      | * Current Use Space Class                  | Library                           |                     |                      |  |  |
| Floor Cost per Sq Unit \$.00              |                                 | Canadian Dolla        | rs                   | Proration Type                             | Building Commor                   | ວເ Campus Common 🗆  |                      |  |  |
| Cost per Sq Unit                          | Cost per Sq Unit \$.00          |                       | rs                   | Vacant Common                              |                                   | Building Commo      | on 🗹                 |  |  |
| Surcharge 1                               |                                 | ratio                 | $\checkmark$         | vacant common                              |                                   | Floor Common        |                      |  |  |
|                                           |                                 |                       |                      | Interior Gross                             | Interior Gross 🗹 Exterior Gross 🗹 |                     |                      |  |  |
|                                           |                                 |                       |                      | Usable 🗆 Rentable 🗹                        |                                   |                     |                      |  |  |
|                                           |                                 |                       |                      | Assignable                                 |                                   |                     |                      |  |  |
| <ul> <li>Occupancy Allocations</li> </ul> |                                 |                       | Find   Remove        | <ul> <li>Chargeback Allocations</li> </ul> |                                   |                     | Find   Remove        |  |  |
| Related Reports -Select-                  | Space Level O                   | ccupancy              |                      | Related Reports -Select-                   | V Spac                            | e Level Allocations |                      |  |  |
| C Export 1 total found                    |                                 |                       |                      | G 0 total found                            |                                   |                     |                      |  |  |
| Organization Name                         | Area Allocated Per<br>Allo      | rcent *Over<br>ocated | ride                 | I Organization Name                        | Area Allocated                    | Percent Allocated   | *Override            |  |  |
| A Place to Grow - Ellis - 0006459         | <u>0 square-metres</u> <u>1</u> | 00 percent            | 0 perce              | No data to display                         |                                   | •                   | •                    |  |  |
|                                           | 0 square-metres 10              | 00 percent            |                      |                                            |                                   | 0                   | 0                    |  |  |
| •                                         |                                 |                       | ► F                  |                                            |                                   |                     |                      |  |  |
|                                           |                                 |                       |                      |                                            |                                   |                     |                      |  |  |

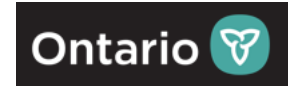

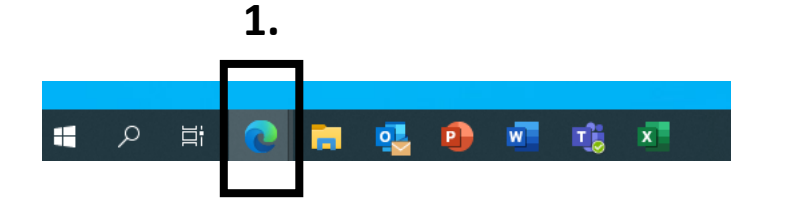

1. Hover over Desktop's task bar – select **Microsoft Edge** and view if the SUA form is still open. If not, log back into ECIS <u>https://www.ecis.edu.gov.on.ca</u> & follow steps below.

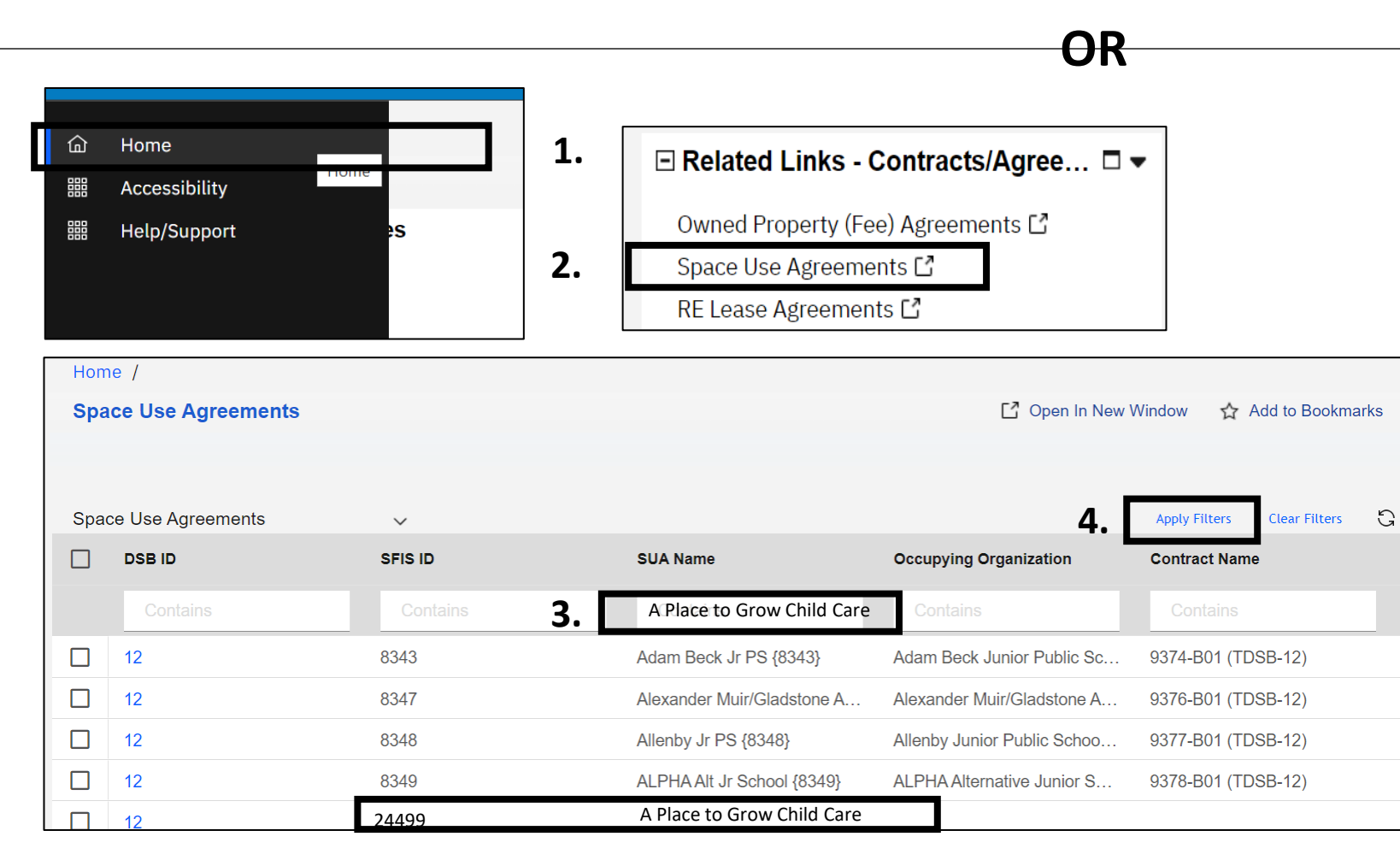

- Select Home after selecting home icon move cursor to right (graywhite space of the screen)
- Scroll down to 'Related Links Contracts Agreement', select 'Space Use Agreements'
- New Space Use Agreements data table will open – under 'SUA Name' enter the name of the Child Care previously created. In our example: 'A Place to Grow Child Care'
- 4. Select 'Apply Filters' or press Enter on the keyboard.
- 5. Select record, SUA record will open in the new window.

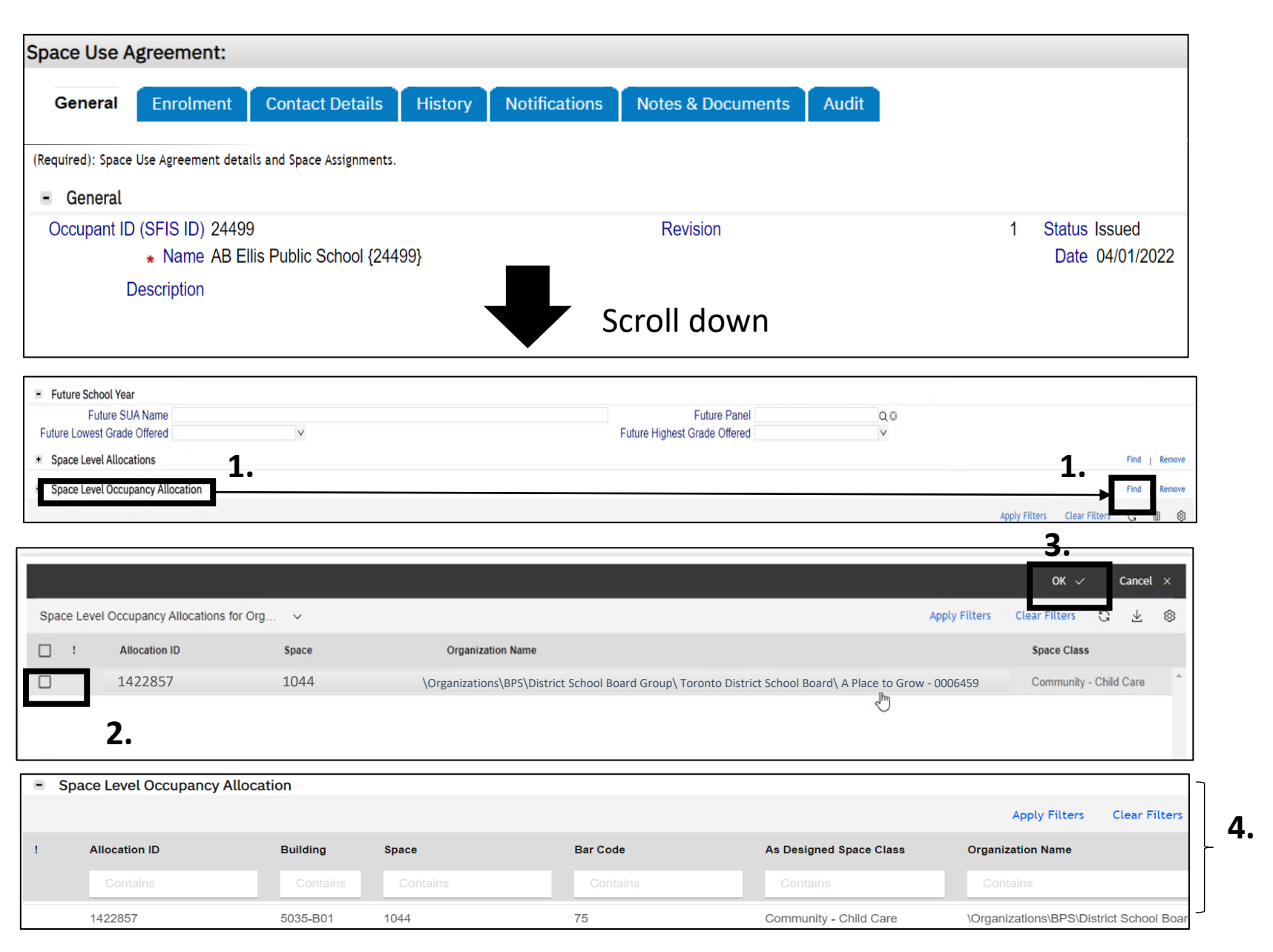

- 1. Navigate to 'Space Level Allocation' and on the right side select 'Find'
- 2. On the new resulting window, the list of associated spaces will show, select that one that matches that Child Care Number used for the Division record creation by selecting the checkbox left of the Allocation ID column.
- 3. Select 'OK'.
- 4. The 'Space Level Allocation' section will populate.

Ontario 😽

#### 4. Identify Gross Floor Area (GFA) being used by the Child Care program:

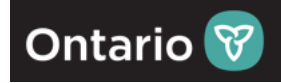

| General        | Enrolment            | Contact Details              | History | Notifications | Notes & Documents | Audit | Rev | ise             |
|----------------|----------------------|------------------------------|---------|---------------|-------------------|-------|-----|-----------------|
| quired): Space | e Use Agreement deta | ails and Space Assignments.  |         |               |                   |       |     |                 |
| General        |                      | 0                            |         |               | Devision          |       |     | L Otatua laguad |
| Occupant IL    | • Name AB E          | 9<br>Ilis Public School {244 | 99}     |               | Revision          |       |     | Date 04/01/2022 |
|                |                      |                              |         |               |                   |       |     |                 |

#### 5. Select 'Revise'

|                                                                                    | ×            |
|------------------------------------------------------------------------------------|--------------|
| Contract Revision:                                                                 | Print ⑦ Help |
| General System Workflow Instance Associations                                      | Continue x   |
| (Required): Describe why you are revising the contract.                            | 7.           |
| <ul> <li>Change Type</li> </ul>                                                    |              |
| <ul> <li>Change Type Revise</li> <li>Revision</li> <li>Revision Details</li> </ul> |              |
| Revision Date 02/28/2023                                                           | ised By      |
| Description adding GFA 6.                                                          |              |
| Con <del>ande X</del>                                                              |              |

6. New pop-up window will appear , **'Contract Revision'** – add the revision reason under **'Description'** as 'adding GFA'

7. Select '**Continue**' – the window will close and revert to the SUA record.

4. Identify Gross Floor Area (GFA) being used by the Child Care program:

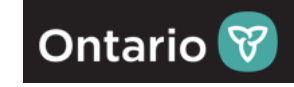

| pace ever igreenient.                                                                                                    |                                                                                           |                                                                                                    |                                                                                    |
|----------------------------------------------------------------------------------------------------|-------------------------------------------------------------------------------------------|----------------------------------------------------------------------------------------------------|------------------------------------------------------------------------------------|
| General Enrolment Contact Details                                                                                                    | B History Notification                                                                    | ons Notes & Documents Audit                                                                                                    | Save                                                                               |
| Required): Space Use Agreement details and Space Assignmen                                                                                                    | nts.                                                                                      |                                                                                                    | 9. 10.                                                                             |
| - General                                                                                                    |                                                                                           |                                                                                                    |                                                                                    |
| Occupant ID (SFIS ID) 24499<br>* Name AB Ellis Public School {2                                                                                                    | 24499}                                                                                    | Revision                                                                                                    | 1 Status Issued<br>Date 04/01/202                                                  |
| Description                                                                                                    |                                                                                           |                                                                                                    |                                                                                    |
|                                                                                                    |                                                                                           |                                                                                                    |                                                                                    |
|                                                                                                    |                                                                                           | Scroll down                                                                                                    |                                                                                    |
| - Commitment Detail                                                                                                    |                                                                                           | Scroll down 8.                                                                                                    |                                                                                    |
| Commitment Detail     Estimated Headcount                                                                                                    | 0                                                                                         | Scroll down 8. * SUA Permanent GFA 5,0                                                                                                    | 00 0 square-feet                                                                   |
| Commitment Detail     Estimated Headcount     Contract Rentable                                                                                                    | 0<br>0 square-feet                                                                        | Scroll down 8. \$UA Permanent GFA SUA Non Permanent GFA                                                                                        | 00 0 square-feet<br>0 square-metres                                                |
| Commitment Detail     Estimated Headcount     Contract Rentable     Contract Percentage                                                                                  | 0<br>0 square-feet<br>0 percent                                                           | Scroll down 8. \$UA Permanent GFA SUA Non Permanent GFA Issued SUA Total Rentable                                                              | 00 0 square-feet<br>0 square-metres<br>0 square-feet                               |
| Commitment Detail     Estimated Headcount     Contract Rentable     Contract Percentage     Area Allocation Total                                                        | 0<br>0 square-feet<br>0 percent<br>0 square-feet                                          | Scroll down 8. \$UA Permanent GFA SUA Non Permanent GFA Issued SUA Total Rentable SUA Total Percentage                                         | 00 0 square-feet<br>0 square-metres<br>0 square-feet<br>0 percent                  |
| Commitment Detail     Estimated Headcount     Contract Rentable     Contract Percentage     Area Allocation Total     Unassigned Space                                   | 0<br>0 square-feet<br>0 percent<br>0 square-feet<br>0 square-feet                         | Scroll down 8. \$ SUA Permanent GFA SUA Non Permanent GFA Issued SUA Total Rentable SUA Total Percentage Space Allocation Total                | OO 0 square-feet<br>O square-metres<br>O square-feet<br>O percent<br>O square-feet |
| Commitment Detail     Estimated Headcount     Contract Rentable     Contract Percentage     Area Allocation Total     Unassigned Space Contract Annual Spend (Estimated) | 0<br>0 square-feet<br>0 percent<br>0 square-feet<br>0 square-feet<br>\$.00 Canadian Dolla | Scroll down<br>8.<br>SUA Permanent GFA<br>SUA Non Permanent GFA<br>Issued SUA Total Rentable<br>SUA Total Percentage<br>Space Allocation Total | 00 0 square-feet<br>0 square-metres<br>0 square-feet<br>0 percent<br>0 square-feet |

8. On the SUA form, navigate down to the '**Commitment Detail**' section - Enter '**SUA Permanent GFA**' as i.e., 5,000 (enter your own numbers)

#### 9. Select 'Save'.

10. Select '**Issue**' - the record will close and be sent to the Ministry for approval.

Congratulations - You have now correlated your Child Care program data to the School Board and ensured the location is correctly associated. See next slide to validate your work.

#### **VALIDATION:** Locate the created record to ensure information is reflected accurately

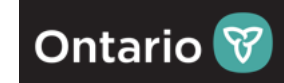

This is how SB users validate the record – 5 checked

areas would have to show correct info highlighted:

#### This is how SB users locate the created record:

|         |                |         |          |                            |                             |               |     | Space Use Agreement:                        |                          |                     |                     |                                             |                                         |
|---------|----------------|---------|----------|----------------------------|-----------------------------|---------------|-----|---------------------------------------------|--------------------------|---------------------|---------------------|---------------------------------------------|-----------------------------------------|
| 습 H     | lome           |         | 1.       | Related Links -            | Contracts/Agree             | -             |     | General Enrolmont                           | Contact Data             | le History No       | tifications Notes 9 | 2 Decumente Audit                           |                                         |
| BBB A   | Accessibility  | ne      |          |                            |                             | Ť             | 6.  | General Enrolment                           | CONTACT Detai            |                     | uncations notes a   | x Documents Audit                           |                                         |
| H       | lelp/Support   | s       |          | Owned Property (Fe         | ee) Agreements Ґ            |               |     | (Required): Space Use Agreement de          | etails and Space Assignm | ents.               |                     |                                             |                                         |
|         |                |         | 2.       | Space Use Agreeme          | ents 🖸                      |               |     | - General                                   |                          |                     |                     |                                             |                                         |
|         |                |         |          | RE Lease Agreemer          | nts 🖸                       |               |     | Occupant ID (SFIS ID) 244                   | 199                      |                     | Revi                | ision                                       | 1 Status Issued                         |
|         |                |         | ]        |                            |                             |               |     | ∗ Name AB                                   | Ellis Public School      | {24499}             |                     |                                             | Date 04/01/2022                         |
| Home /  |                |         |          |                            |                             |               |     | Description                                 |                          |                     |                     |                                             |                                         |
| Space   | Use Agreements |         |          |                            | C Open In New               | Window 🖒      |     | <ul> <li>Organization</li> </ul>            |                          |                     |                     |                                             |                                         |
|         |                |         |          |                            |                             |               |     | Organization Path \Or, Name A B             | ganizations\BPS          | Chistrict School Bo | oard Group\Toronto  | o District School Board\A Pla<br>Parent Ord | ice to Grow - 0006459                   |
|         |                |         |          |                            | _                           |               | ľĽ  | Company BPS                                 | 18CE 10 010W - 1         | 000455              |                     | <u>ratentois</u> it                         | Stone District School Board             |
| Space U | Ise Agreements | ~       |          |                            | 4.                          | Apply Filters | 1   | <u>Panel</u> Chil                           | d Care                   |                     |                     | Status Acti                                 | ve                                      |
|         | SB ID          | SFIS ID |          | SUA Name                   | Occupying Organization      | Contract Na   | L   | <ul> <li>Real Estate Contract</li> </ul>    | t                        |                     |                     |                                             |                                         |
|         |                |         | З. Г     | A Place to Grow Child Care | Contains                    | Contains      |     | <u>ID</u><br>Name                           | 1000075<br>5035-B01 (RD  | SB-3)               |                     |                                             | <u>Status</u> Active<br>Lease Type      |
|         |                | 8343    | <u> </u> | Adam Book Jr DS (83/3)     | Adam Book, Junior Public So | 0374 B01 (    | 1   | Commencement Date                           | 09/01/1951               |                     |                     | E                                           | xpiration Date                          |
|         |                | 0043    |          | Adam Deck of PS (0043)     | Adam beck Junior Public Sc  | 9374-D01 (    | []  | - SUA Dates                                 |                          |                     |                     |                                             |                                         |
|         | <u>.</u>       | 8347    |          | Alexander Muir/Gladstone A | Alexander Muir/Gladstone A  | 9376-B01 (    |     | Commencement Dat     O9/0     Executed Date | 1/2022                   |                     |                     |                                             | Expiration Date                         |
| 12      | 2              | 8348    |          | Allenby Jr PS {8348}       | Allenby Junior Public Schoo | 9377-B01 (    | 1   | Occupancy Date                              |                          |                     |                     |                                             | Vacate Date                             |
| 12      | 2              | 8349    |          | ALPHA Alt Jr School {8349} | ALPHA Alternative Junior S  | 9378-B01 (    |     | <ul> <li>Commitment Detail</li> </ul>       |                          |                     |                     |                                             |                                         |
| □ 12    | 5.             | 24499   |          | A Place to Grow Child Care |                             |               |     | Estimated He                                | adcount                  | 0                   |                     | SUA Permanent GFA 5,00                      | O 0 square-feet                         |
|         |                |         |          |                            |                             |               |     | Space Level Occupancy A                     | llocation                |                     |                     |                                             |                                         |
|         |                |         |          |                            |                             |               | ! 🖸 |                                             |                          |                     |                     |                                             | Apply Filters Clear Filters             |
|         |                |         |          |                            |                             |               |     | ! Allocation ID                             | Building                 | Space               | Bar Code            | As Designed Space Class                     | Organization Name                       |
|         |                |         |          |                            |                             |               |     | Contains                                    | Contains                 | Contains            | Contains            | Contains                                    | Contains                                |
|         |                |         |          |                            |                             |               | 1   | 1422857                                     | 5035-B01                 | 1044                | 75                  | Community - Child Care                      | \Organizations\BPS\District School Boar |

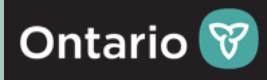

## Q&A:

- 1. I can't find the address of the Child Care Program?
  - **ANSWER**: Identify the address of the school that the Child Care is in.
- 2. There are two buildings in the area, how do I know which building to assign?
  - **ANSWER**: Please go back to the day care to find out the physical location.
- 3. Which room would you like me to select as I see multiple classification/types of the rooms?
  - **ANSWER**: Room details will also have 'Child Care' in the classification or contact the day care to find out which room would apply. 'Bar Code Entry' is the numbering provided by School Board or your unique room number.
- 4. What if the Current Use does not match the use of Child Care, what do I do?
  - **ANSWER**: Ministry will update data point if it is assigned to the Child Care Program (Division). No further action needed on the side of the School Board users.
- 5. If I can't follow the instructions, what do I do?
  - ANSWER: Please contact: <u>eiccu.edu@ontario.ca</u>